## **Bestellen von Medien**

## Gehen Sie auf das Feld »bv.Medienservices«

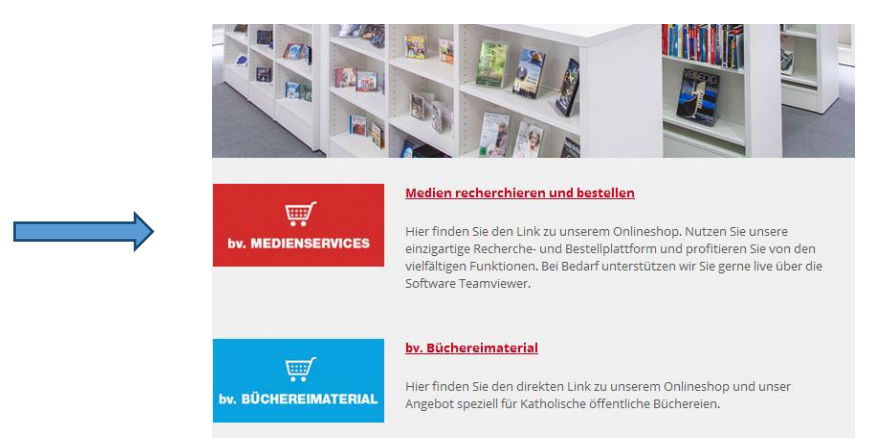

Hier können Sie entweder einzelne Titel suchen und in den Warenkorb legen

oder auch direkt auf bestimmte Medien-Auswahllisten gehen, z.B. auf »bv.-Empfehlungen« und hier auf die Titel der »medienprofile«. Das »Suchprofil« ermöglicht eine

vielfältige Suche nach Autor, Titel, bv.-Mediennummer etc.

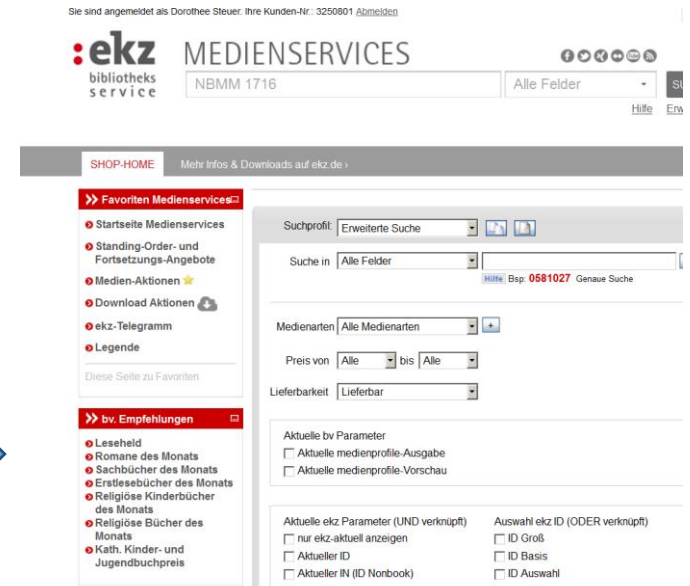

Wunschtitel anklicken und im **Warenkorb** hinterlegen. Wenn Sie Ihre Bestellung abgeschlossen haben und bestellen, werden Sie zu dem »**Anmerkungsfeld**« geführt:

| :ekz      | MEDI<br>SOMMEI<br>Weitere D.                          | EN<br>RJR<br>atengu<br>ne StO                 | IS<br>170 <sup>°</sup><br>ellen<br>Titel | ER'         | VICE                       | S<br>Anden <u>Hilfe</u>                                                     | <b>G C</b><br>Alle Felder                                                                                                    | 0000                                                    | SUCH | HEN<br>Inte Suche | Hier sollten Sie – wie vorhe<br>bei bm auch - bei Ihrer |
|-----------|-------------------------------------------------------|-----------------------------------------------|------------------------------------------|-------------|----------------------------|-----------------------------------------------------------------------------|----------------------------------------------------------------------------------------------------|---------------------------------------------------------|------|-------------------|---------------------------------------------------------|
| SHOP-HOME | Mehr Infos & D                                        | ownioa                                        | ads a                                    | ıf ekz.d    | le s                       |                                                                             |                                                                                                    |                                                         |      |                   | Bestellung für den                                      |
|           | Ihre Bestellung (Testbestellung - Es erfolgt keine Ve |                                               |                                          |             |                            |                                                                             |                                                                                                    | erarbeitung! )                                          |      |                   | Bistumszuschuss unbeding                                |
|           |                                                       |                                               |                                          | Kun<br>Ansp | dennumme<br>rechpartne     | r: 3250                                                                     |                                                                                                    |                                                         |      |                   | vermerken, dass es sich um                              |
|           |                                                       |                                               | R                                        | echnur      | ngsanschri                 | ft: Frau<br>Anna Mustermann<br>c/o KÖB St. Peter                            | Frau<br>Anna Mustermann<br>c/o KÖB SL Peter                                                                                                    |                                                         |      |                   | eine <b>Zuschuss-Bestellung</b><br>handelt.             |
|           |                                                       |                                               |                                          |             |                            | Buchstr. 1<br>12345 Musterhausen                                            |                                                                                                    |                                                         |      |                   |                                                         |
|           |                                                       |                                               |                                          | (m          | Anmerkun<br>ax. 250 Zeiche | g:<br>n)                                                                    |                                                                                                    |                                                         | <    | ~                 |                                                         |
|           |                                                       |                                               |                                          |             |                            | Hinweis: Wenn Sie im F<br>kann sich die Verarbeitu<br>Eintragung eine manue | tinweis: Wenn Sle im Feld Anmerkung Eintragungen vornehmen,<br>ann sich die Verarbeitung der Bestellung verzögern, da die<br>Eintragung eine manuelle Bearbeitung nach sich zieht! |                                                         |      | nen,              |                                                         |
|           |                                                       | 5 Titel   5 Exemplare   67,87 EUR Gesamtsumme |                                          |             |                            |                                                                             |                                                                                                    |                                                         |      |                   |                                                         |
|           |                                                       | Pos.                                          | Anz.                                     | Quelle      | Artikel                    | Dilot für alle Fälle I anders                                               | Artikelnr.                                                                                                    | Artikelnr. Datensatz Einzelprei<br>in € in<br>4627205 7 |      | Gesamt*<br>in €   | r<br>6                                                  |
|           |                                                       | 2                                             | 1                                        | :ekz        | Ace<br>Dien best           | en Fußballwitze                                                             | 4732128                                                                                                    | -                                                       | 4,99 | 4,99              | 9                                                       |

Danach können Sie Ihre Bestellung abschließen und absenden.

Vergessen Sie nicht, sich am Ende wieder abzumelden (»**Mein Konto**« → »**Abmelden**«).